| Fase                                    | Forklaring                                                                                                    | Navigation                          |  |  |
|-----------------------------------------|----------------------------------------------------------------------------------------------------|-------------------------------------|--|--|
| Åben<br>menuen,<br>Indstillinger        | Åben Indstillinger, som du finder i<br>menuen til venstre                                                                           | 🏩 Indstillinger                     |  |  |
| Vælg<br>Aktindsigt                      | Vælg Aktindsigt, som du finder i<br>menuen til venstre( kræver du har<br>adgang hertil)                                             | Aktindsigt                          |  |  |
| Fremsøg<br>borger                       | Indtast borgerens cpr nummer                                                                                                    | Fremsøg borger                      |  |  |
|                                         |                                                                                                    | CPR (personnr) *                    |  |  |
| Søg                                     | Klik Søg                                                                                                    | Q SØG                               |  |  |
| Vælg data                               | Prik i enkeltsag eller Fuld journal                                                                                                 | Inkluder i journaludtræk:           |  |  |
|                                         |                                                                                                    | O Fuld journal 💿 Enkeltsag          |  |  |
|                                         |                                                                                                    | Vælg sag<br>Befordring - 06.08.2019 |  |  |
| Hent Journal                            | Klik HENT JOURNAL                                                                                                    | ✓ HENT JOURNAL                      |  |  |
| Læs Journalen<br>igennem og<br>download | Læs Journalen igennem og se om der<br>mangler noget. Hvis alt er okay,<br>klikkes DOWNLOAD                                          | DOWNLOAD RAPPORT OG VALGTE FILER    |  |  |
| Gem som pdf                             | Åbn zip fil og åbn .html-fil i en<br>browser. Højre-klik på dokumentet i<br>browseren og vælg 'Udskriv'. Gem<br>dokumentet som pdf. | a automotion                        |  |  |

## Aktindsigt – Gem borgerens journal som .html -fil (WEB)

## Ændringslog

| Version | Ændret af | Dato | Ændringer |
|---------|-----------|------|-----------|
|         |           |      |           |
|         |           |      |           |
|         |           |      |           |
|         |           |      |           |
|         |           |      |           |
|         |           |      |           |